# <u>คู่มือการตั้งค่าเครื่อง Smart Phone ในการใช้งานระบบเอกสารอิเล็กทรอนิกส์ (e-office)</u>

- 1. ระบบปฏิบัติการ iOS
  - 1.1 คลิกที่เมนู การตั้งค่า (Setting) โดยแตะที่ไอค่อน 🍥 <sub>ตามภาพที่ 1</sub>

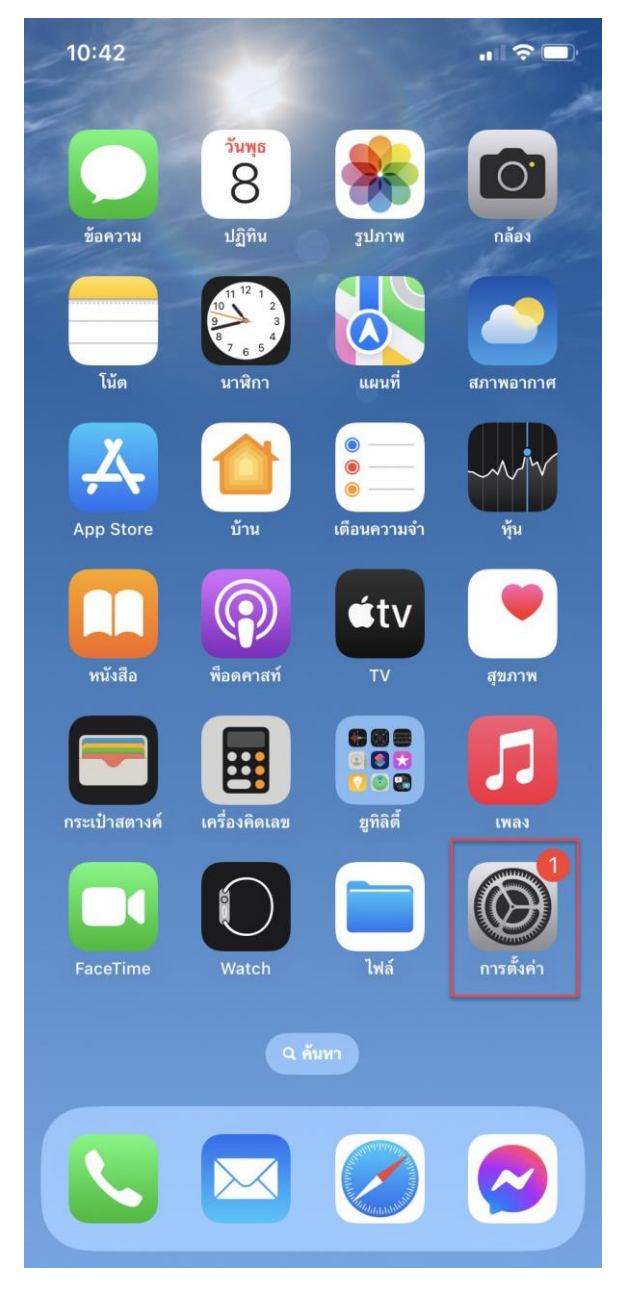

ภาพที่ 1 หน้าจอแสดงการเลือกเมนู การตั้งค่า (Setting)

1.2 คลิกที่เมนู Safari

1.3 เมนู ปิดกั้้นหน้าต่างที่แสดงขึ้น (Block Popup-ups) ถ้ายังอยู่ที่สถานะ On ให้เปลี่ยนเป็น สถานะ Off ตามภาพที่ 2

| 10:43             |               | .ıl 🗢 🔲 | 10:43                                   | 'II ≎ ■        |
|-------------------|---------------|---------|-----------------------------------------|----------------|
|                   | การตั้งค่า    |         | < การตั้งค่า Safari                     |                |
|                   | โน้ต          | >       | เครื่องมือค้นหา                         | Google >       |
|                   | เตือนความจำ   | >       | คำแนะนำโดยเครื่องมือค้นหา               |                |
| w                 | Freeform      | >       | คำแนะนำโดย Safari                       |                |
|                   | เสียงบันทึก   | >       | การค้นหาเร็วในเว็บไซต์                  | เปิด >         |
|                   | โทรศัพท์      | >       | โหลดรายการยอดนิยมล่วงหน้า               |                |
|                   | ข้อความ       | >       | เกี่ยวกับการค้นหาโดย Safari และความเป็น | ส่วนตัว        |
|                   | FaceTime      | >       | ทั่วไป                                  |                |
|                   | Safari        | >       | ป้อนอัตโนมัติ                           | >              |
| ~~~~              | หุ้น          | >       | รายการโปรด                              | รายการโปรด >   |
|                   | สภาพอากาศ     | >       | ปิดกั้นหน้าต่างที่แสดงขึ้น<br>          |                |
|                   | แปลภาษา       | >       | ส่วนขยาย                                | >              |
| 0                 | แผนที่        | >       | รายการดาวน์โหลด ใน iF                   | >hone ของฉัน > |
| $(\pm)$           | เข็มทิศ       | >       | ແຄນ                                     |                |
| Parate a start of | เครื่องมือวัด | >       |                                         |                |
|                   | คำสั่งลัด     | >       |                                         |                |
|                   | สุขภาพ        | >       | รายการแถบ เ                             | เถบเดี่ยว      |
|                   | -             |         | 0                                       |                |

ภาพที่ 2 หน้าจอแสดงการตั้งค่า เมนู ปิดกั้นหน้าต่างที่แสดงขึ้น (Block Popup-ups)

## 1.4 เมนู ปิดกั้นคุกกี้ทั้งหมด (Block Cookies) ให้อยู่ในสถานะ Off ตามภาพที่ 3

| 10:44                                                                                                    | ul 🗢 🔳                |
|----------------------------------------------------------------------------------------------------|-----------------------|
| 🕻 การตั้งค่า Safari                                                                                                   |                       |
| รายการแถบ                                                                                                    | แถบเดียว              |
| รายการแถบแนวนอน                                                                                                    |                       |
| อนุญาตการย้อมสีจากเว็บไซเ                                                                                             | ต์                    |
| เปิดลิงก์                                                                                                    | ในแถบใหม่ >           |
| ปิดแถบ                                                                                                    | กำหนดเอง >            |
| อนุญาตให้ Safari ปิดแถบที่ไม่ได้ใช้ง<br>ความเป็นส่วนตัวและความปลอดภัย                                                 | านโดยอัตโนมัติ        |
| ป้องกันการติดตามข้ามไซต์                                                                                              |                       |
| ช่อนที่อยู่ IP                                                                                                    | จากตัวติดตาม >        |
| ปิดกั้นคุกกี้ทั้งหมด                                                                                                  |                       |
| คำเตือนเว็บไซต์หลอกลวง                                                                                                |                       |
| การวัดประสิทธิภาพโฆษณาแ<br>ความเป็นส่วนตัว                                                                            | บบรักษา               |
| การตรวจหา Apple Pay                                                                                                   |                       |
| อนุญาตให้เว็บไซต์ตรวจสอบว่าคุณเปิดใ<br>บัญชี Apple Card หรือไม่<br><mark>เกี่ยวกับ Safari และความเป็นส่วนตัว</mark> . | ช้งาน Apple Pay และมี |

ภาพที่ 3 หน้าจอแสดงการตั้งค่าเมนู ปิดกั้นคุกกี้ทั้งหมด (Block Cookies)

# 1.5 คลิกที่เมนู ขั้นสูง (Advanced) เพื่อตรวจสอบ JavaScript ของเว็บบราวเซอร์

1.6 เมนู JavaScript ต้องอยู่ในสถานะ On ตามภาพที่ 4

| 10.44                                                                               |                                                          | ·11 🗢 🔲         | 10:44                                                                                                    | ·11 🗢 🗖                                                                                     |
|-------------------------------------------------------------------------------------|----------------------------------------------------------|-----------------|----------------------------------------------------------------------------------------------------|---------------------------------------------------------------------------------------------|
| การตั้งค่า                                                                          | Safari                                                   |                 | Safari ขั้นสูง                                                                                                    |                                                                                             |
| การตรวจหา Ap                                                                        | ple Pay                                                  |                 |                                                                                                    |                                                                                             |
| อนุญาตให้เว็บไชต์ตรว<br>มัญชี Apple Card หรื<br><mark>ถี่ยวกับ Safari และค</mark> ว | จสอบว่าคุณเปิดใช้งาน .<br>อไม่<br>ภา <b>มเป็นส่วนตัว</b> | Apple Pay และมี | ข้อมูลเว็บไซต์                                                                                                    | >                                                                                           |
| ล้างประวัติและช่                                                                    | ข้อมูลเว็บไซต์                                           |                 | JavaScript                                                                                                    |                                                                                             |
| การตั้งค่าสำหรับเว็บ                                                                | ไซต์                                                     |                 | ตัวตราจสอบเว็บ                                                                                                    |                                                                                             |
| ซูมหน้าเว็บ                                                                         |                                                          | >               | M1M11446D11D                                                                                                    |                                                                                             |
| ขอเป็นเว็บไซต์ส                                                                     | สำหรับเดสก์ทีอป                                          | >               | ในการใช้ตัวตรวจสอบเว็บ ไห้เชื่อมด<br>คอมพิวเตอร์ของคุณโดยใช้สายเคเบ้<br>คุณจากเมนูพัฒนา คุณสามารถเปิด<br>ขั้นสงของการตั้งค่า Safari บนคอม: | ก่อกับ Safari บน<br>วิล แล้วเข้าถึง iPhone ของ<br>ไช้งานเมนูพัฒนาได้ในส่วน<br>พิวเตอร์ของคณ |
| ตัวอ่าน                                                                             |                                                          | >               | u                                                                                                    | ٩                                                                                           |
| กล้อง                                                                               |                                                          | >               | การทำงานอัตโนมัติระยะไก                                                                                                    | a 🔵                                                                                         |
| ไมโครโฟน                                                                            |                                                          | >               | Experimental Features                                                                                                    |                                                                                             |
| ตำแหน่ง                                                                             |                                                          | >               | Experimental reatures                                                                                                    | ~                                                                                           |
| รายการอ่าน                                                                          |                                                          |                 |                                                                                                    |                                                                                             |
| บันทึกออฟไลน์                                                                       | โดยอัตโนมัติ                                             |                 |                                                                                                    |                                                                                             |
| บันทึกรายการอ่านทั้<br>ขณะออฟไลน์                                                   | งหมดโดยอัตโนมัติจาก i                                    | Cloud เพื่ออ่าน |                                                                                                    |                                                                                             |
| อ้มาสา                                                                              |                                                          | >               |                                                                                                    |                                                                                             |

ภาพที่ 4 หน้าจอแสดงการตั้งค่าเมนู JavaScript

#### 2. ระบบปฏิบัติการ Android

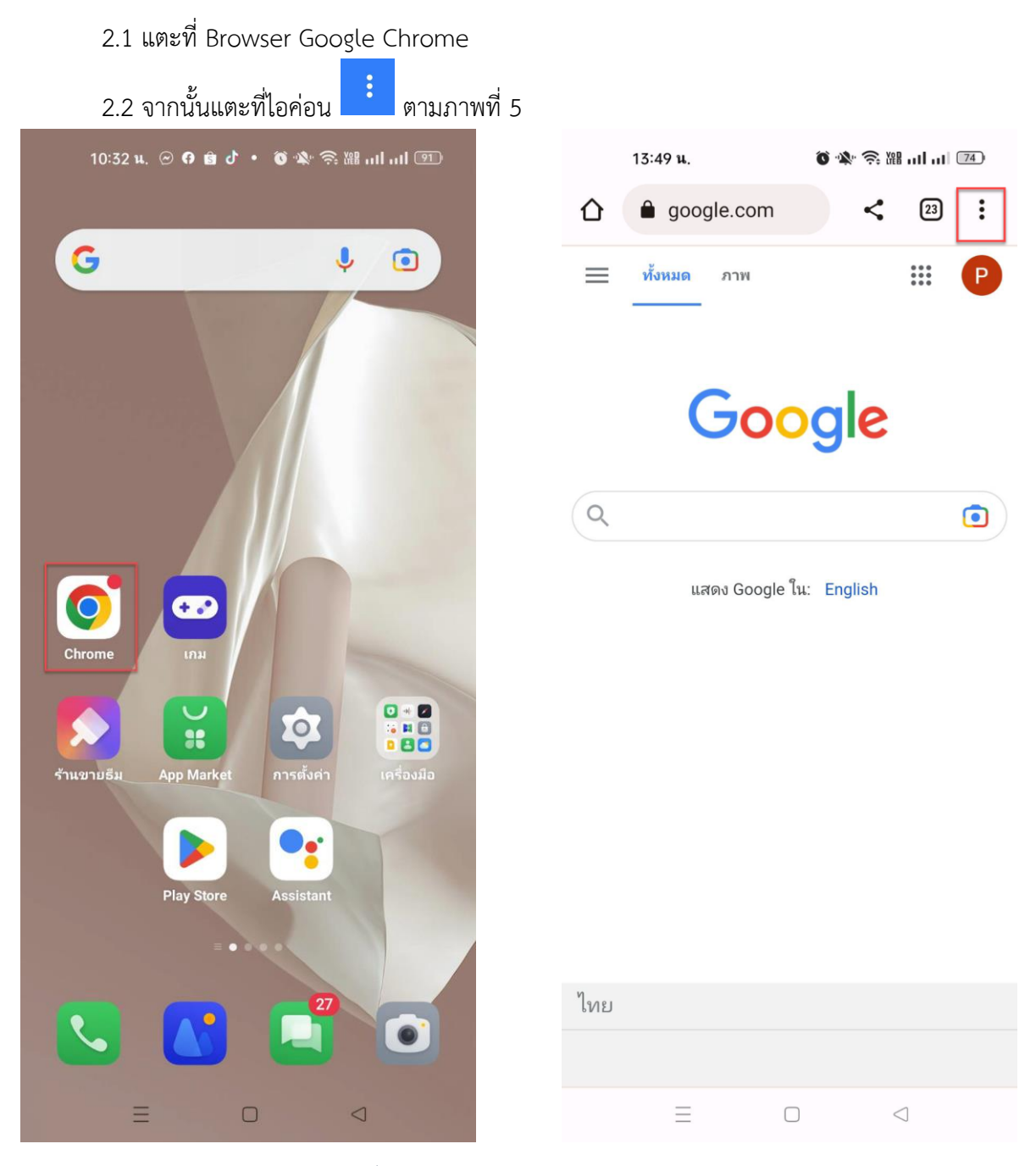

ภาพที่ 5 หน้าจอแสดงการเลือก Browser Google Chrome

2.3 คลิกที่เมนู การตั้งค่า (Setting)

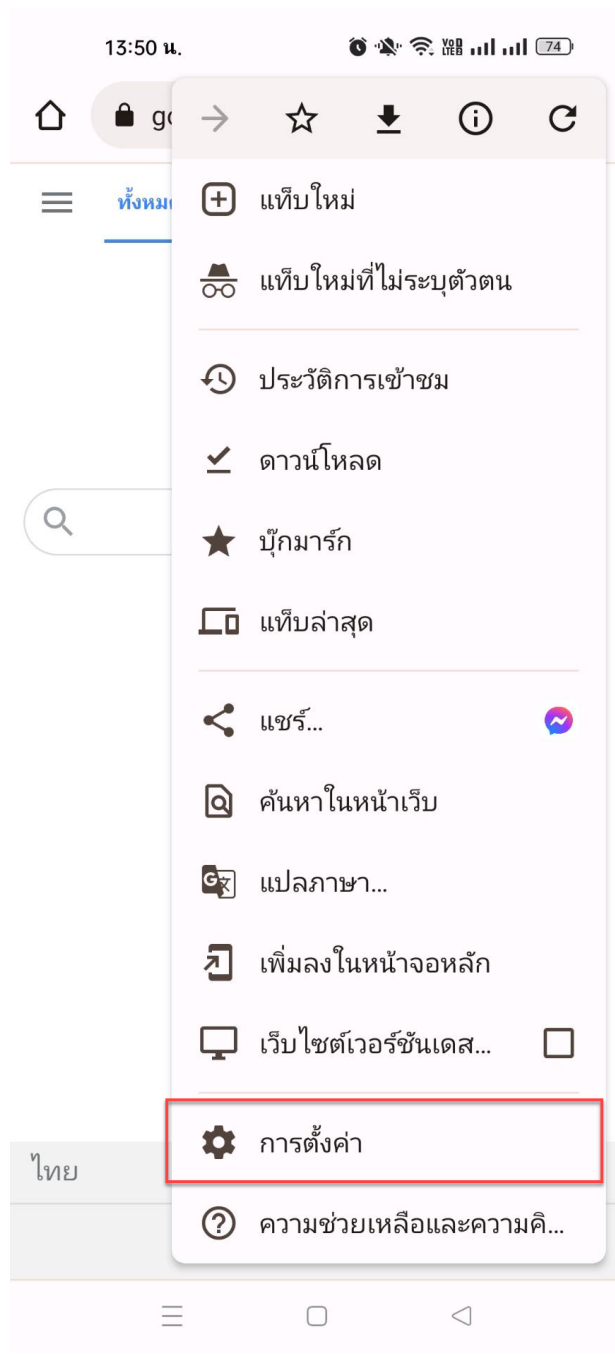

ภาพที่ 6 หน้าจอแสดงการตั้งค่า (Setting) ที่ Browser Google Chrome

## 2.4 คลิกที่เมนู การตั้งค่าเว็บไซต์ (Site Setting)

|                | 10:33 น. 🕑 🖯 🖻 💣 🔹 🔞 🕸 🧙 🎘 เป เป | 91 |
|----------------|----------------------------------|----|
| $\leftarrow$   | การตั้งค่า                       | ?  |
| ความเ          | ป็นส่วนตัวและความปลอดภัย         |    |
| การตร          | รวจสอบความปลอดภัย                |    |
| การแจ          | จังเตือน                         |    |
| ธีม            |                                  |    |
| ขั้นสูง        |                                  |    |
| หน้าแ'<br>เปิด | รก                               |    |
| ทางลัง         | ดแถบเครื่องมือ                   |    |
| การช่า         | วยเหลือพิเศษ                     |    |
| การตั้ง        | งค่าเว็บไซต์                     |    |
| ภาษา           |                                  |    |
| ดาวน์          | โหลด                             |    |
| เกี่ยวก็       | າັນ Chrome                       |    |
|                |                                  |    |

ภาพที่ 7 หน้าจอแสดงการเลือกตั้งค่าเว็บไซต์

2.5 เมนูคุกกี้ ตรวจสอบการตั้งค่าคุกกี้ ให้อยู่ในสถานะ **อนุญาตคุกกี้** เพื่อให้ให้เว็บไซต์ใช้งานได้ ตามปกติ ตามภาพที่ 8

|      | 10:33 น. 囪 🖨 🖻 👌 🔹 🏹 💸 🞘 🔠 แม่ แม่ 💷         | 10:33 u. 🇢 🕅 🕑 🙃 🔹 🕷 🕅 📶 🔟 🕅 |                                                                         |                                                           |                                |        |
|------|----------------------------------------------|------------------------------|-------------------------------------------------------------------------|-----------------------------------------------------------|--------------------------------|--------|
| ÷    | การตั้งค่าเว็บไซต์                           | ÷                            | คุกกี้                                                                  |                                                           | Q                              | :      |
| :=   | เว็บไซต์ทั้งหมด                              | เว็บไซ<br>เช่น รูเ<br>บันทึก | ต์ที่คุณเข้าชมสามารถเ<br>Jภาพ โฆษณา และข้อผ<br>คกถิ้และข้อมลอื่นๆ เพื่อ | ฝังเนื้อหาจากเว็บไ<br>จวาม เว็บไซต์เหล่<br>อปรับประสบการถ | ซต์อื่นๆ<br>านี้อาจ<br>น์การใจ | l<br>ř |
| ٩    | คุกกี้<br>อนุญาตแล้ว                         | งานให้เหมาะกับคุณ<br>        |                                                                         |                                                           |                                |        |
| •    | ตำแหน่ง                                      | ۲                            | อนุญาตคุกกี้<br>เว็บไซต์จะทำงานตา:                                      | มปกติ                                                     |                                |        |
|      | ถามก่อน<br>กล้องถ่ายรูป<br>ถามก่อน           | 0                            | บล็อกคุกกี้ของบุค<br>ตัวตน<br>ฟีเจอร์ในบางเว็บไซต                       | เคลที่สามในโหม<br>ถ์อาจใช้งานไม่ได้                       | มดไม่ร                         | ะบุ    |
| Ŷ    | ไมโครโฟน<br>ถูกบล็อก                         | 0                            | บล็อกคุกกี้ของบุค<br>ฟีเจอร์ในบางเว็บไซต<br>บล็อกคุกกี้ทั้งหมด          | เคลที่สาม<br>ก็อาจใช้งานไม่ได้<br>1 (ไม่แนะนำ)            |                                |        |
| (••) | เซ็นเซอร์ตรวจจับความเคลื่อนไหว<br>อนุญาตแล้ว | +                            | ฟีเจอร์ไนหลายเว็บไร<br>เพิ่มข้อยกเว้นขอ                                 | ชต์อาจไซ้งานไม่ไเ<br>งเว็บไซต์                            | ด้                             |        |
| ۰    | การแจ้งเตือน<br>ถามก่อน                      |                              |                                                                         |                                                           |                                |        |
| €    | JavaScript<br>อนุญาตแล้ว                     |                              |                                                                         |                                                           |                                |        |
| Ø    | ป้อปอ้ปและการเปลี่ยนเส้นทาง<br>อนุญาตแล้ว    |                              |                                                                         |                                                           |                                |        |
|      |                                              |                              | Ξ 0                                                                     |                                                           |                                |        |
|      |                                              | ۶/                           | ¥                                                                       |                                                           |                                |        |

ภาพที่ 8 หน้าจอแสดงการตั้งค่า เมนูคุกกี้

2.6 เมนู JavaScript กำหนดให้ JavaScript อยู่ในสถานะ On เพื่อให้อ่าน JavaScript ได้ ตามภาพที่ 9

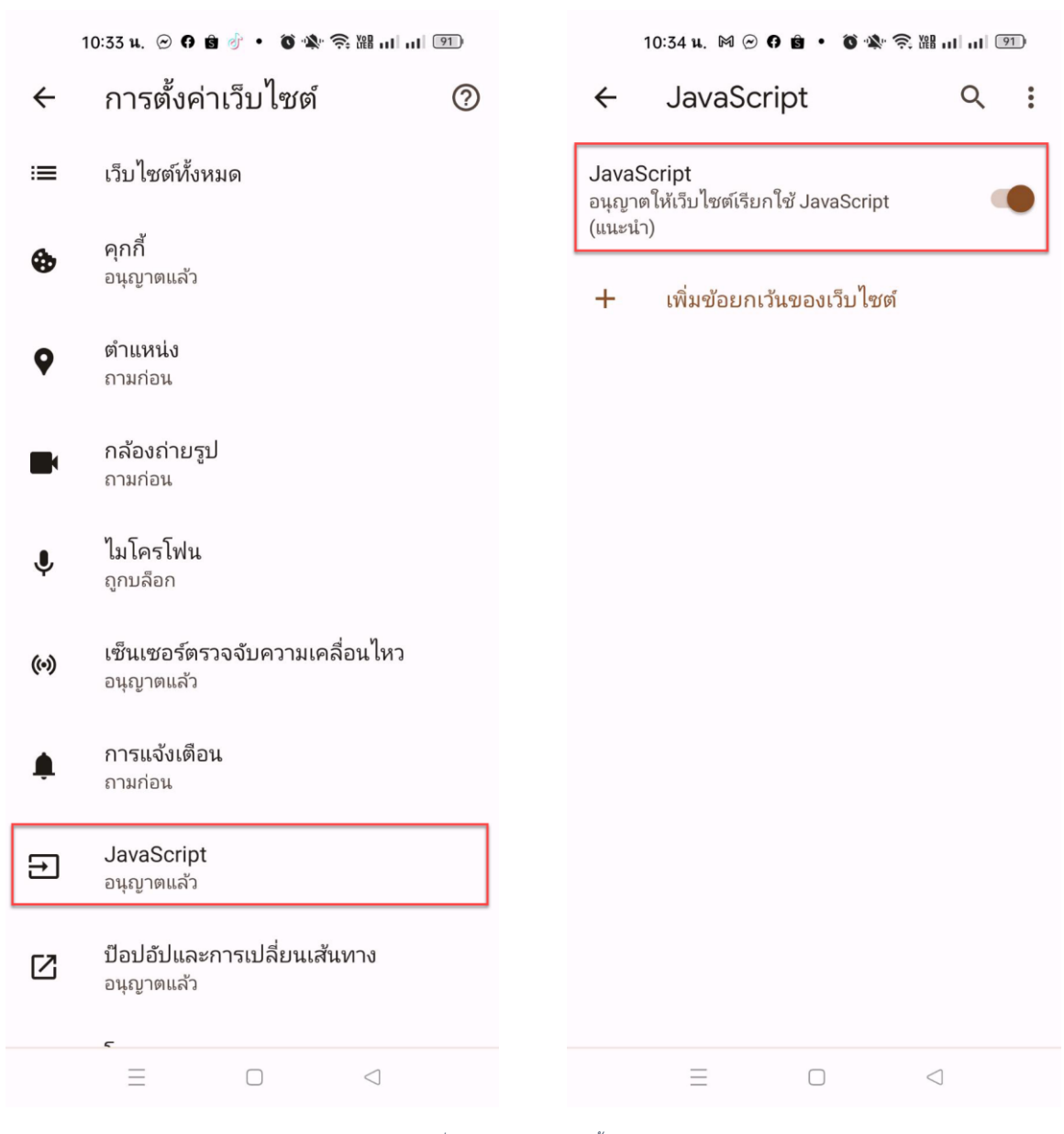

ภาพที่ 9 หน้าจอแสดงการตั้งค่า JavaScript

2.7 เมนู ป้อปอัพและการเปลี่ยนแปลงเส้นทาง ให้อยู่ในสถานะ On เพื่ออนุญาตให้เปิดหน้าจอใหม่ใน ขั้นตอนการลงนามอิเล็กทรอนิกส์ ดังภาพที่ 10

|     | 10:33 น. 🕑 🗭 🖻 🕜 🔹 🗿 🖄 🥱 🔠 แป แป             | 91 | 10:34 น. 🔗 🖯 🖄 🗢 🔹 🔞 🕸 🗟 🔠 ป ป |                        |            |        |   |
|-----|----------------------------------------------|----|--------------------------------|------------------------|------------|--------|---|
| ←   | การตั้งค่าเว็บไซต์                           | ?  | ÷                              | ป๊อปอัปแ               | ละการเปลี่ | Q      | : |
| ≔   | เว็บไซต์ทั้งหมด                              |    | ป๊อปอั<br>อนุญาต               | ปและการเปลี่ย<br>กแล้ว | นเส้นทาง   | (      | • |
| ٩   | <b>คุกกี้</b><br>อนุญาตแล้ว                  |    |                                |                        |            |        |   |
| 9   | ตำแหน่ง<br>ถามก่อน                           |    |                                |                        |            |        |   |
|     | กล้องถ่ายรูป<br>ถามก่อน                      |    |                                |                        |            |        |   |
| Ŷ   | ไมโครโฟน<br>ถูกบล็อก                         |    |                                |                        |            |        |   |
| (0) | เซ็นเซอร์ตรวจจับความเคลื่อนไหว<br>อนุญาตแล้ว |    |                                |                        |            |        |   |
| ۰   | การแจ้งเตือน<br>ถามก่อน                      |    |                                |                        |            |        |   |
| Ð   | JavaScript<br>อนุญาตแล้ว                     |    |                                |                        |            |        |   |
| Ø   | ป๊อปอัปและการเปลี่ยนเส้นทาง<br>อนุญาตแล้ว    |    |                                |                        |            |        |   |
|     |                                              |    |                                | $\equiv$               |            | $\Box$ |   |

ภาพที่ 10 หน้าจอแสดงการตั้งค่า เมนู ป้อปอัพและการเปลี่ยนแปลงเส้นทาง